# **BERNINA**<sup>11</sup>

#### Instructions d'installation pour Service Pack 3 du logiciel de broderie BERNINA V5

#### **Conditions préalables**

- Votre ordinateur est équipé du système d'exploitation Windows® 7 ou Windows Vista™ (64-Bit). (Le Service Pack 3 n'est pas prévu pour Windows® XP ou pour Windows Vista™ (32-Bit)).
- Le logiciel de broderie BERNINA V5 doit être installé dans votre ordinateur et doit fonctionner.
- Toutes les applications sont fermées.
- Vous détenez les droits d'administrateur pour votre ordinateur.

Avant d'installer le Service Pack, s'assurer que la clé de sécurité (dongle) n'est pas insérée dans un port USB.

## Étape 1 : Téléchargement Service Pack

Pour démarrer le téléchargement, cliquer sur le fichier BERNINA embroidery software V5 Service Pack3 (90118KB)

## Étape 2 : Fichier enregistrer

Une fenêtre de dialogue s'ouvre: Cliquer sur «**Enregistrer**»

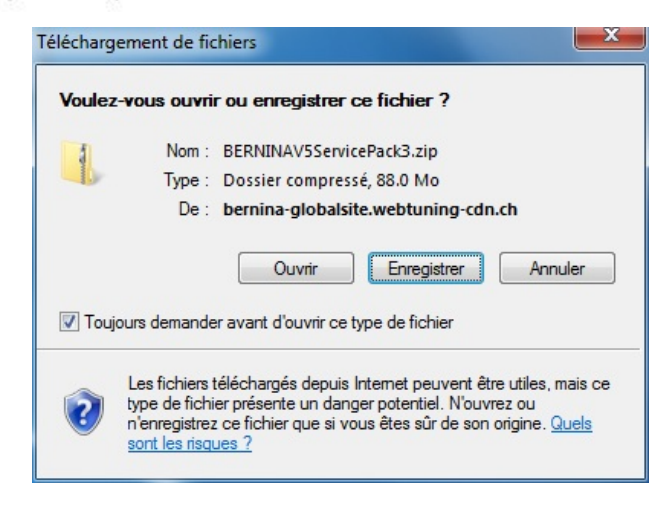

Une fenêtre «**Enregistrer sous**» s'ouvre. Choisir un emplacement d'enregistrement sur le PC local (dans notre exemple: C:/BERNINA\_Downloads).

Cliquer sur « **Enregistrer** », pour télécharger le fichier ZIP dans votre ordinateur.

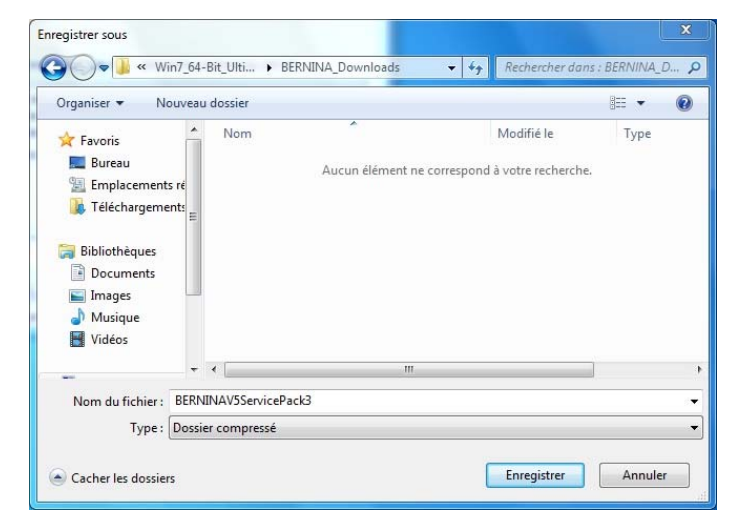

# **BERNINA**<sup>11</sup>

# Étape 3 : Télécharger le fichier

| 1% de BERNINAV5ServiceP                                             | Pack3.zip deglobalsite.webt 🗖 📮 🗙                                                            | Téléchargement terminé                                                                                                    |
|---------------------------------------------------------------------|----------------------------------------------------------------------------------------------|----------------------------------------------------------------------------------------------------|
| ک                                                                   | Ø                                                                                            | Téléchargement terminé                                                                                                    |
| BERNINAV5ServicePack3.z                                             | ip deglobalsite.webtuning-cdn.ch                                                             | BERNINAV5ServicePack3.zip deglobalsite.webtuning-cdn.ch                                                                                        |
| Temps restant estimé :<br>Télécharger vers :<br>Taux de transfert : | 24 min 7 s (343 Ko copié[s] sur 88.0 Mo)<br>C:\\BERNINAV5ServicePack3.zip<br>62.7 Ko/seconde | Téléchargé :     88.0 Mo en 9 min 27 s       Télécharger vers :     C:\\EERNINAV5ServicePack3.zip       Taux de transfert :     158 Ko/seconde |
| Fermer cette boîte de dialogue à la fin du téléchargement           |                                                                                              | Fermer cette boîte de dialogue à la fin du téléchargement                                                                                      |
|                                                                     | Ouvrir le dossier Annuler                                                                    | Ouvrir Ouvrir le dossier Fermer                                                                                                    |

(Le temps nécessaire pour télécharger le fichier dépend à la vitesse de votre accès Interne). Désactiver «Fermer cette boîte de dialogue à la fin du téléchargement» et cliquer sur «Ouvrir»

Dans le message de sécurité, cliquer sur « **Accepter** »

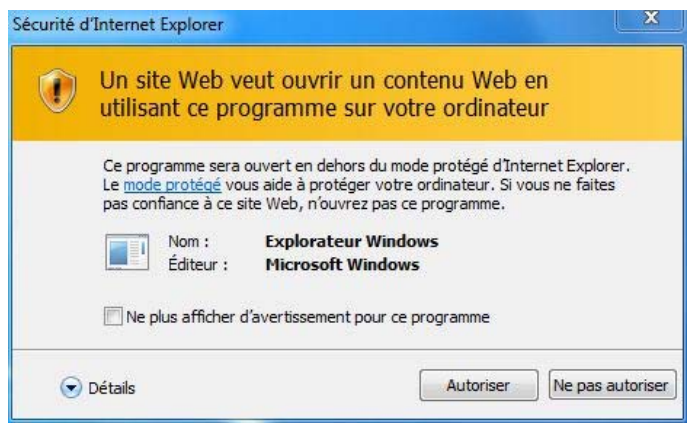

#### Étape 4 : Démarrer l'installation

Prière de cliquer sur le fichier ci-dessous pour démarrer l'installation : BERNINA\_V5.0x\_SP3.exe.

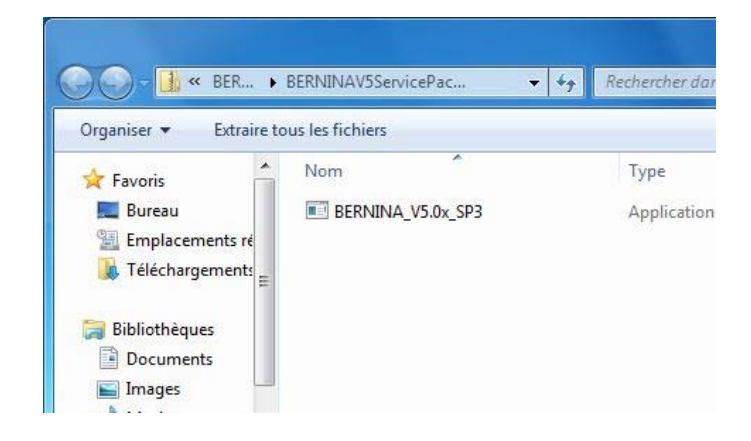

### Étape 5 : Contrôle de compte d'utilisateur

Dépendant de la configuration et de la version de votre système d'exploitation Windows®, un message de sécurité s'affiche. Pour poursuivre l'installation, prière de cliquer sur le bouton **«Continuer»**, **« Exécuter**» ou **«Oui**».

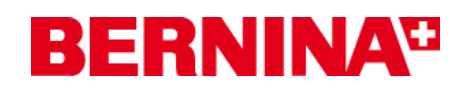

## Étape 6 : Installation du Service Pack

Sélectionner «**Next** >» pour continuer l'installation. Suivre les instructions qui s'affichent à l'écran.

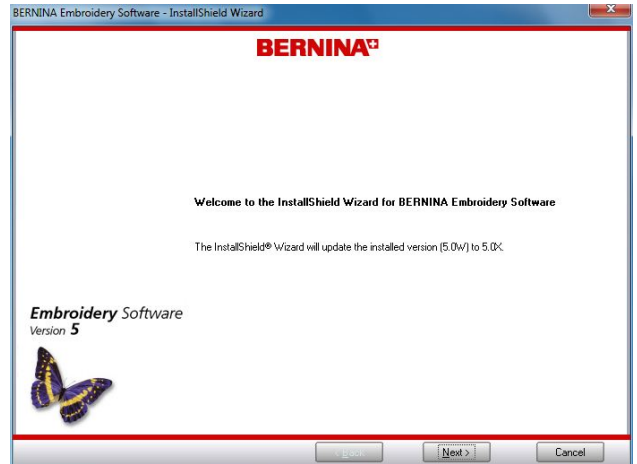

Sélectionner **«Install >»** pour continuer l'installation. Suivre les instructions qui s'affichent à l'écran.

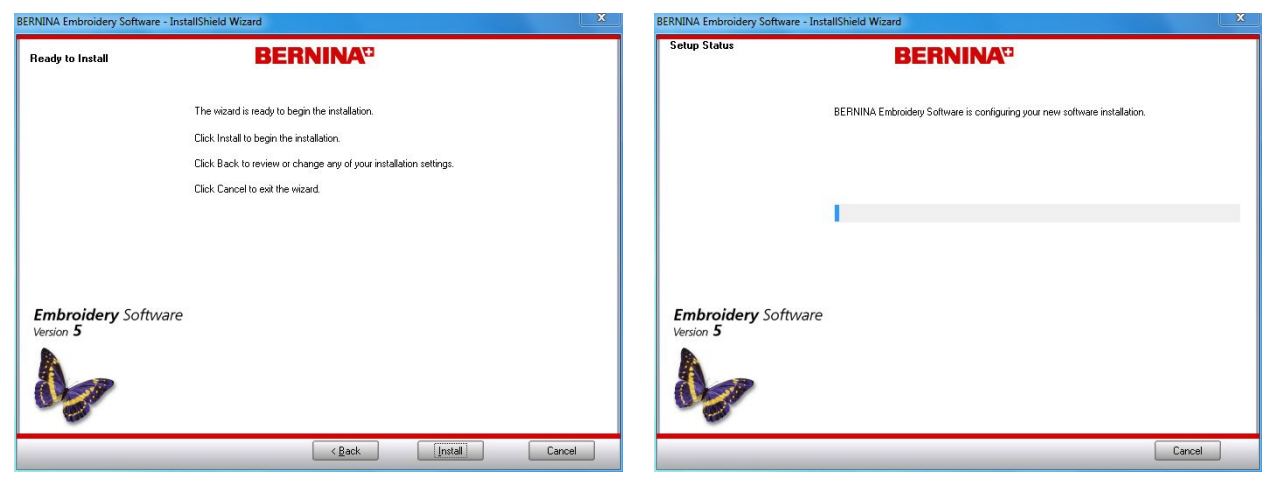

#### Étape 7 : Terminer l'installation

Lorsque l'installation est **terminée** avec succès, vous devez redémarrer le PC.

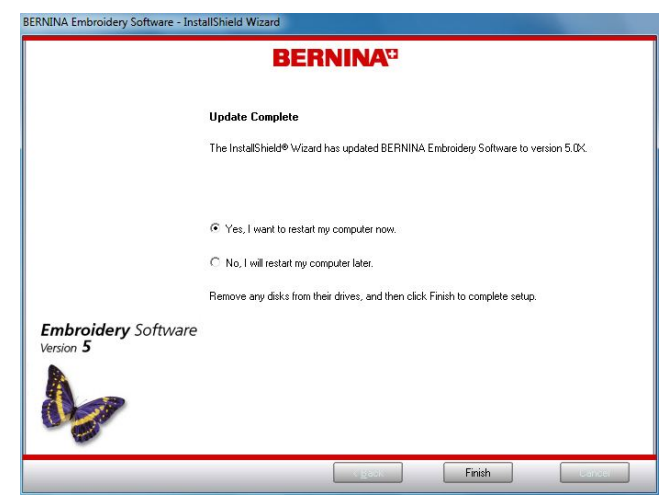

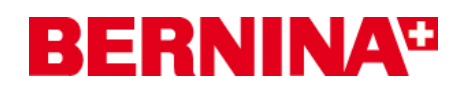

then click OF

## Étape 8 : Redémarrer l'ordinateur

Après le redémarrage, le message ci-dessus s'affiche.

S'assurer que la clé de sécurité (dongle) est insérée dans un port USB et cliquer sur «**OK**».

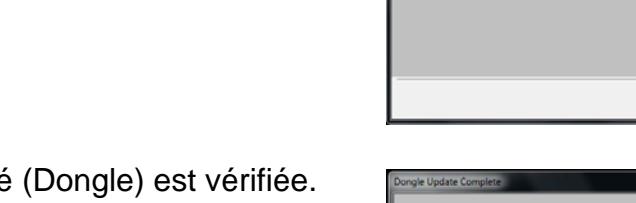

La cle de sécurité (Dongle) est vérifiée. Cliquer sur **«Finish**», pour compléter l'installation de Service Pack 3.

Vous pourrez ensuite démarrer le logiciel de broderie BERNINA V5.

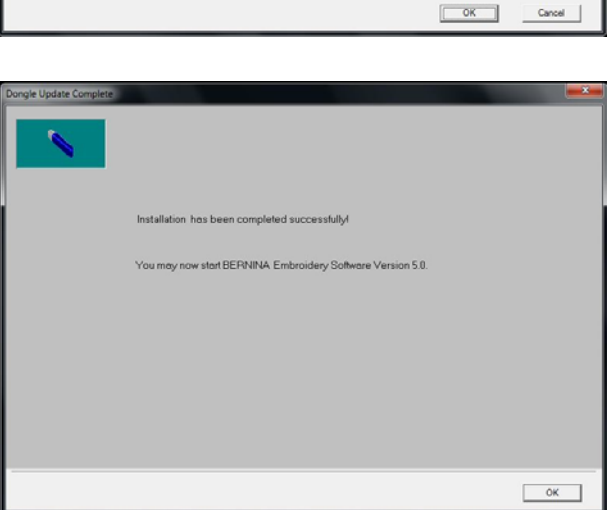

Printing and

#### Étape 9 : Contrôle de la version

Une fois le logiciel de broderie BERNINA V5 démarré, vous avez la possibilité de vérifier si la version du logiciel de broderie est bien installée sous « **Help – About …**». (V5.0X SP3)

| [Design                      | 11 Berninaj                                                                  | About                                                                                                    |
|------------------------------|------------------------------------------------------------------------------|----------------------------------------------------------------------------------------------------|
| low <u>I</u><br>Bil<br>oopir | Help<br>Help Topics<br>Onscreen Manual<br>Quick Start Guide<br>Release Notes | Embroidery Software                                                                                                    |
|                              | About Show Design Warning Bernina International Home Page                    |                                                                                                    |
|                              | Bernina of America Home Page<br>Embroidery Online                            | © Copyright 1997-2008 Wilcom Pty Ltd, Sydney Australia. All rights reserved.<br>Stitch Processor portion of this product is protected by Patents. USA Patent No.<br>4,821,662, Japanese Patent No. 2029 491, European Patent No. EP 0221 163.<br>Portions of the imaging technology of this product are copyrighted by AccuSoft |
|                              | Access Code Order Form Purchase Upgrade on the Internet Install Upgrade      | 2006.All rights reserved. Warning: This computer program is protected by copyright<br>and international treaties. Unauthorized reproduction or distribution, dismantling or<br>reverse engineering of this program, or any part of it, may result in severe civil and                                                           |
|                              |                                                                              | V5.0X SP3 22 Apr 2010 (87-4806)                                                                                                    |